2023

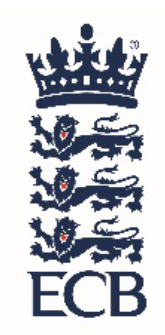

# **DISABILITY CRICKET CHAMPION CLUB GRANT**

# CREATING AN APPLICATION – CLUB USER GUIDE

## Contents

| Creating a New Application          | 2  |
|-------------------------------------|----|
| Documents Section                   | 4  |
| Updating Organisation Documents     | 8  |
| Application Approved                |    |
| Completing DocuSign                 |    |
| Making a Claim and Leaving Feedback | 14 |

### Creating a New Application

Log on to the ECB Investment Management System (IMS) at <u>https://ims.ecb.co.uk/</u> and click on the 'Create application' button at the top right of the screen.

| 警<br>ECB Investment Managen | ient Systen | •    | Applications Contacts Orga | anisations |                           | My Account - | Alan Aarons 🕞   |
|-----------------------------|-------------|------|----------------------------|------------|---------------------------|--------------|-----------------|
| Applications                |             |      |                            |            | Help & Guidance Documents | Crea         | ate application |
| Unsubmitted Application     | s 🚺         | 54   | Pending Approval           | 86         | Claims to Submi           | t G          | 22              |
| Contracts to be Signed      | 2           | 14   | Payments Made              | 0          | Withdrawn Applica         | tions        | <b>I</b> 0      |
|                             | Loan Pay    | ment | Dates 7                    | Referred   | 3                         |              |                 |
|                             |             |      |                            |            | Q Search                  |              | Filters         |

Select your Organisation name from the drop-down list and click 'Continue'.

| ECB Investment Management System | Applications  | Contacts      | Organisations                       | My Account - Alan Aarons 🕼                                |
|----------------------------------|---------------|---------------|-------------------------------------|-----------------------------------------------------------|
| New Application                  |               |               |                                     | Back to List                                              |
| Liberal CC V                     | If you cannot | find the orga | nisation you require please go to t | he Organisations page and ask to join a new organisation. |
|                                  |               |               |                                     | Continue                                                  |

Under 'Application Type' select 'Disability Cricket Champion Club Grant' (DCCC) from the drop-down.

| ECB Investment Ma                                                                        | anagement System                                                                                                    | Applications Contacts                   | Organisations |              | My Account - Alan Aarons 🛛 🔂 |
|------------------------------------------------------------------------------------------|----------------------------------------------------------------------------------------------------|-----------------------------------------|---------------|--------------|------------------------------|
| New Application                                                                          |                                                                                                    |                                         |               | Back to List | Help & Guidance Documents    |
| Application To Review                                                                    | Organisation                                                                                                    |                                         |               |              |                              |
| Actions                                                                                  | Application Type                                                                                                    |                                         |               |              |                              |
| <ul> <li>To be reviewed</li> <li>Approved</li> <li>Reviewed</li> <li>Rejected</li> </ul> | County Grants Fund<br>County Grants Fund<br>Emergency Loan Sch<br>EWCT Interest Free<br>Frands4Runs<br>Disability Cricket Ch<br>Project Turke * <b>C</b> | reme (ELS)<br>.oan<br>ampion Club Grant |               |              |                              |

The application will then load, and you will need to complete the following:

- Enter details about the activity/project you are planning.
- Tick the box to confirm activity complies with ECB Safeguarding Policy.
- Enter the start and end dates of your planned activity. The 'Delivery End Date' must be no later than Thursday 28<sup>th</sup> December 2023 (you will only be able to submit your Claim after the end date has passed).
- Confirm a 2<sup>nd</sup> contact who will sign the contract (they will also need to register on IMS).

#### Please Note: Key Dates

- Monday 13th February 2023 Scheme opens to applications from Clubs.
- Friday 29th September 2023 Closing date for Clubs to submit their application.
- Friday 29th December 2023 Last date for claims and supporting evidence to be submitted.

| 当<br>ECB Investment M                   | anagement System Applications Contacts Organisations                                                                                                    | My Account - Alan Aarons 🕑             |
|-----------------------------------------|----------------------------------------------------------------------------------------------------|----------------------------------------|
| New Application                         |                                                                                                    | Back to List Help & Guidance Documents |
| Application     To Review       Actions | Organisation Liberal CC Application Type Disability Cricket Champion Club Grant  Project Description * - Please outline what your project entails.  (Maximum 2000 characters):2000 Any activity will comply with the ECB Safeguarding Policy.*  Grant Requested Grant Requested |                                        |
|                                         | 2     500       Delivery Start Date - Please enter the start date of your activity.       13/02/2023       Delivery End Date * •       DD/MM/YYYY       2nd Contact *       -                                                                                                   | Cancel Save and Exit Save and Continue |

Once complete click 'Save and Continue' to proceed or 'Save and Exit' if you wish to come back to the application at a later stage.

#### **Documents Section**

Click on the down arrow to upload documents on the 'Mandatory Section'.

| y<br>ECB Investment M  | Aanagement System Applications Contacts Organisations | My Account - Alan Aarons 🕒                           |
|------------------------|-------------------------------------------------------|------------------------------------------------------|
| URN - 1110 Applica     | ation for Liberal CC:                                 | Back to List Help & Guidance Documents Not Submitted |
| Contact To Review      | Documents                                             |                                                      |
| Organisation To Review | Mandatory [0 of 1]                                    | $\sim$                                               |
| Application To Review  | Organisation Documents [2 of 2]                       | ~                                                    |
| Documents To Review    | C                                                     | ancel Save and Exit Save and Continue                |
| Actions                |                                                       |                                                      |

To enter the club's bank account details and upload the statement click on the green 'plus' icon.

| y<br>語 ECB Investment Mana | gement System Applications Contacts Organisations | My Account - Alan Aarons 🔀                           |
|----------------------------|---------------------------------------------------|------------------------------------------------------|
| URN - 1110 Application     | n for Liberal CC:                                 | Back to List Help & Guidance Documents Not Submitted |
| Contact To Review          | Documents                                         |                                                      |
| Organisation To Review     | Mandatory [0 of 1]                                | ^                                                    |
| Application To Review      | Type Uploaded Files                               |                                                      |
| Documents To Review        | Bank Statement 🕢 File not uploaded 0              | •                                                    |
| Actions                    | Organisation Documents [2 of 2]                   | ~                                                    |

A pop-up box will appear for you to confirm this is the account you would like the grant paid into by ticking the box. You are required to enter the account details and upload a recent bank statement (dated within the last 3 months). Click 'Save' once all details have been added.

| 要<br>諾 ECB Investment Mana                                             | agement System Applications Contacts Organisations                                                                                                | My Account - Alan Aarons 🔅                 |
|------------------------------------------------------------------------|----------------------------------------------------------------------------------------------------|--------------------------------------------|
| URN - 1110 Applicatio                                                  | n for Liberal CC:                                                                                                    | Help & Guidance Documents<br>Not Submitted |
| Contact To Review                                                      | Is this the account that you wish your grant to be paid into? Name on the account                                                                 |                                            |
| Organisation To Review                                                 | Sort Code<br>Must be 6 digits long                                                                                                    | ^                                          |
| Application To Review                                                  |                                                                                                    |                                            |
| Documents To Review                                                    | Account Number<br>Must be between 6 and 8 digits long                                                                                             | o                                          |
| Actions                                                                | Building society roll number (if you have one)<br>You can find it on your card, statement or passbook                                             |                                            |
| Organisation To Review                                                 | Drao and drop a file here                                                                                                    | ^                                          |
| Application To Review                                                  |                                                                                                    |                                            |
| Documents To Review                                                    | Local Authorities please upload proof of bank account details on headed paper instead of bank statement           Add Files           Explanation | o                                          |
| Actions                                                                |                                                                                                    | ~                                          |
| To be reviewed     Approved     Reviewed     Rejected Controller Agent | Cancel                                                                                                    | Save and Continue                          |

Click on the down arrow to upload the 'Organisation Documents'.

| ECB Investment Manag                                 | gement System Application    | Contacts Organisations        | Ν               | ly Account - Alan Aarons 🔅              |
|------------------------------------------------------|------------------------------|-------------------------------|-----------------|-----------------------------------------|
| URN - 1110 Application                               | for Liberal CC:              |                               | Back to List He | p & Guidance Documents<br>Not Submitted |
| Contact To Review                                    | Documents                    |                               |                 |                                         |
| Organisation To Review                               | Mandatory [1 of 1]           |                               |                 | ^                                       |
| Application To Review                                | Туре                         | Uploaded Files                |                 |                                         |
| Documents To Review                                  | Bank Statement 🛛             | 📩 👁 🏛 🛛 Bank Statement 1.docx | đ               | •<br>10<br>•                            |
| Actions                                              |                              |                               |                 |                                         |
| <ul> <li>To be reviewed</li> <li>Approved</li> </ul> | Organisation Documents [2 of | 2]                            |                 | ↓ v                                     |

If there are no documents showing click on the green 'plus' icon and follow the instructions to upload the Constitution and/or Public Liability Insurance cover document.

|                                                | Documents                           |                               |   |
|------------------------------------------------|-------------------------------------|-------------------------------|---|
| nisation To Review                             | Mandatory [1 of 1]                  |                               | ~ |
| tation To Review                               | Organisation Documents [0 of 2]     |                               | ^ |
| ments To Review                                | Mandatory                           |                               |   |
|                                                | Туре                                | Uploaded Files or Explanation |   |
| ns                                             | Constitution or Governing Documents | File not uploaded             | 0 |
| o be reviewed<br>pproved<br>eviewed<br>ejected | Public Liability Insurance <b>O</b> | • File not uploaded •         | ٥ |
|                                                |                                     |                               |   |

If you have previously applied for funding on IMS, your organisation documents will automatically be added to this application. Click 'Save and Continue'. If there is a red vertical line showing this will need reviewing, refer to the 'Updating Organisation Documents' section.

| tact To Review                         | Documents                                    |                                      |             |
|----------------------------------------|----------------------------------------------|--------------------------------------|-------------|
| anisation To Review                    | Mandatory [1 of 1]                           |                                      | ~           |
| lication To Review                     | Organisation Documents [2 of 2]              |                                      | ^           |
| uments To Review                       | Mandatory                                    |                                      |             |
|                                        | Туре                                         | Uploaded Files or Explanation        |             |
| ons                                    | Constitution or Governing Documents <b>O</b> | 🛓 constitution.docx                  | <b>İ</b> İİ |
| To be reviewed<br>Approved<br>Reviewed | Public Liability Insurance 🛛                 | pngimage.png Expiry Date: 30/03/2023 | û<br>•      |

If the application is complete, click 'Submit'.

If you wish to add any comments or upload any files regarding your application, you can enter them on this page and click the 'arrow' icon to save.

| 並<br>ECB Investment Mana                                               | agement System       | Applications | Contacts  | Organisations       |              | My Account - Alan Aarons 🕞                 |
|------------------------------------------------------------------------|----------------------|--------------|-----------|---------------------|--------------|--------------------------------------------|
| URN - 1110 Applicatio                                                  | n for Liberal CC:    |              |           |                     | Back to List | Help & Guidance Documents<br>Not Submitted |
| Contact To Review                                                      |                      |              |           |                     |              | Submit                                     |
| Organisation To Review                                                 |                      |              |           |                     | 🗩 Add        | comment on transition email                |
| Application To Review                                                  | Comment Histo        | ry           |           |                     |              | ~                                          |
| Application To Review                                                  | Comment Histo        | ry           |           |                     |              | ^                                          |
| Partnership To Review<br>Funding                                       |                      |              |           | Q                   |              |                                            |
| Documents To Review                                                    |                      |              |           | No comments to show |              |                                            |
| Actions                                                                |                      |              |           |                     |              |                                            |
| <ul> <li>To be reviewed</li> <li>Approved</li> <li>Reviewed</li> </ul> |                      |              |           |                     |              |                                            |
| Rejected                                                               |                      |              |           |                     |              | 1                                          |
|                                                                        | Drag and drop a file | here         | ********* |                     |              |                                            |
|                                                                        | L                    |              |           |                     |              | Add File                                   |
|                                                                        |                      |              |           |                     |              |                                            |

#### Updating Organisation Documents

IMS will not let you proceed if an insurance policy has expired. A red line will appear to the left to indicate this. Delete the old policy using the 'dustbin' icon and upload the new policy.

| 並<br>ECB Investment Manag | gement System      | Applications     | Contacts | Organisations |        |              | My Account - Alan Aarons 🕞                 |
|---------------------------|--------------------|------------------|----------|---------------|--------|--------------|--------------------------------------------|
| URN - 1110 Application    | for Liberal CC:    |                  |          |               |        | Back to List | Help & Guidance Documents<br>Not Submitted |
| Contact To Review         | Documents          |                  |          |               |        |              |                                            |
| Organisation To Review    | Mandatory [1 of 1] |                  |          |               |        |              | ~                                          |
| Application To Review     | Organisation Do    | cuments [2 of 2] |          |               |        |              | ~                                          |
| Documents To Review       |                    |                  |          |               | Cancel | Save and Ex  | Save and Continue                          |

Renewal invitations/quotes cannot be accepted as evidence of insurance cover.

On this example you can see when the 'Organisation Documents' tab is expanded there are red vertical lines to the left of the 'Buildings and Contents Insurance' and the 'Public Liability Insurance' documents. To update these, you will need to delete them first, this can be done by clicking on the 'dustbin' icon ( $\hat{\mathbf{m}}$ ) on the right-hand side of the document.

| ECB Investment Ma                                                                        | nagement System Applications Contacts Organisations |                         | My Account - Alan Aarons 🔅                 |
|------------------------------------------------------------------------------------------|-----------------------------------------------------|-------------------------|--------------------------------------------|
| URN - 1110 Applicati                                                                     | on for Liberal CC:                                  | Back to List            | Help & Guidance Documents<br>Not Submitted |
| Contact To Review                                                                        | Documents                                           |                         |                                            |
| Organisation To Review                                                                   | Mandatory [7 of 1]                                  |                         | ~                                          |
| Application To Review                                                                    | Organisation Documents [2 of 2]                     |                         | ^                                          |
| Documents To Review                                                                      | Mandatory                                           | Al an                   |                                            |
| Actions                                                                                  | Constitution or Governing Documents <b>O</b>        | uon                     | <b>1</b>                                   |
| <ul> <li>To be reviewed</li> <li>Approved</li> <li>Reviewed</li> <li>Rejected</li> </ul> | Public Liability Insurance 🛛 🔹 testing blank page I | Expiry Date: 14/02/2023 | 11<br>12                                   |

You will then need to click on the green plus icon to upload the new document.

| ECB Investment Ma                                                                        | nagement System Applications Contacts Organisations            | My Account - Alan Aarons 🕞                 |
|------------------------------------------------------------------------------------------|----------------------------------------------------------------|--------------------------------------------|
| URN - 1110 Applicati                                                                     | Back to List                                                   | Help & Guidance Documents<br>Not Submitted |
| Contact To Review                                                                        | Documents                                                      |                                            |
| Organisation To Review                                                                   | Mandatory [1 of 1]                                             | ~                                          |
| Application To Review                                                                    | Organisation Documents [1 of 2]                                | ^                                          |
| Documents To Review                                                                      | Mandatory                                                      |                                            |
|                                                                                          | Type Uploaded Files or Explanation                             |                                            |
| Actions                                                                                  | Constitution or Governing Documents 🛛 🛃 constitution.docx      | 1<br>1                                     |
| <ul> <li>To be reviewed</li> <li>Approved</li> <li>Reviewed</li> <li>Rejected</li> </ul> | Public Liability Insurance <b>O</b> File not uploaded <b>O</b> | 0                                          |

Complete the Expiry Date of the policy and upload the document by clicking on 'browse to upload' or dragging and dropping the file from a folder.

Once you have done this you can then click on 'Upload' at the bottom of the page.

| ECB Investment Manage                                 | ement System    | Applications Organisations                       |              | My Account - Alan Aarons 🗭                 |
|-------------------------------------------------------|-----------------|--------------------------------------------------|--------------|--------------------------------------------|
| URN - 1110 Application f                              | for Liberal CC: |                                                  | Back to List | Help & Guidance Documents<br>Not Submitted |
| Contact To Review                                     | Documents       | Add Public Liability Insurance                   |              |                                            |
| Organisation To Review                                | Mandatory [     | þd/mm/yyyy                                       |              | ~                                          |
| Application To Review                                 | Organisatior    | Drop a file here or browse to upload Explanation |              | ^                                          |
| Documents To Review                                   | Mandatory       |                                                  |              |                                            |
| Actions                                               | Cor             | Cancel Upload                                    |              | <u> </u>                                   |
| To be reviewed     Approved     Reviewed     Rejected | Pul             |                                                  |              | 0                                          |

Once the 'Organisation Documents' have been updated the red vertical line should no longer show. To progress the application, you will need to click on the 'Save and Continue' option at the bottom of the page. The red vertical line against the 'Documents' tab will then disappear too.

| 要<br>ECB Investment Man                                                                  | agement System Applications                                                      | My Account - Alan Aarons 🕞                 |
|------------------------------------------------------------------------------------------|----------------------------------------------------------------------------------|--------------------------------------------|
| URN - 1110 Applicatio                                                                    | on for Liberal CC:                                                               | Help & Guidance Documents<br>Not Submitted |
| Contact To Review                                                                        | Documents                                                                        |                                            |
| Organisation To Review                                                                   | Mandatory [7 of 7]                                                               | ~                                          |
| Application To Review                                                                    | Organisation Documents [2 of 2]                                                  | ^                                          |
| Documents To Review                                                                      | Mandatory                                                                        |                                            |
|                                                                                          | Type Uploaded Files or Explanation                                               |                                            |
| Actions                                                                                  | Constitution or Governing Documents 🛛 🛃 constitution.docx                        | û<br>🗩                                     |
| <ul> <li>To be reviewed</li> <li>Approved</li> <li>Reviewed</li> <li>Rejected</li> </ul> | Public Liability Insurance <b>@</b> 📩 testing blank page Expiry Date: 31/01/2024 | 1<br>1<br>1                                |
|                                                                                          | Cancel Save and Ex                                                               | cit Save and Continue                      |

# Application Approved

Once the application to become a Disability Cricket Champion Club has been approved, the Key Contact will receive an email from ECB advising to look out for an email from DocuSign which will contain a link with the contract.

| Dear Alan<br>The contract for your Disability Cricket Champion Club Grant application has now<br>been issued through DocuSign, and will require you to electronically sign and submit.<br>A guide on how to use DocuSign can be found on IMS by clicking on the 'Help &<br>Guidance Documents' button.<br>ECB Facilities Investment Team |
|----------------------------------------------------------------------------------------------------|
| ECB, Lord's Cricket Ground, London NW8 8QZ<br>Do not reply to this email. It is not a monitored address.<br>Don't like these emails? Click <u>here</u><br>Powered by ECB                                                                                                    |

# Completing DocuSign

Please read carefully before you sign the document.

Only the Signatories, as named on the application, can sign this document on behalf of the Organisation. When signed, it will become a legally binding contract. Only complete your section of the document. DO NOT attempt to complete a section on behalf of anyone else. If you wish to change a Signatory, you will need to contact ECB.

The Key Contact will receive an email from ECB, via DocuSign, containing the Offer Letter which will need to be reviewed and signed. Click on the yellow 'Review' button within the email to start the signing process.

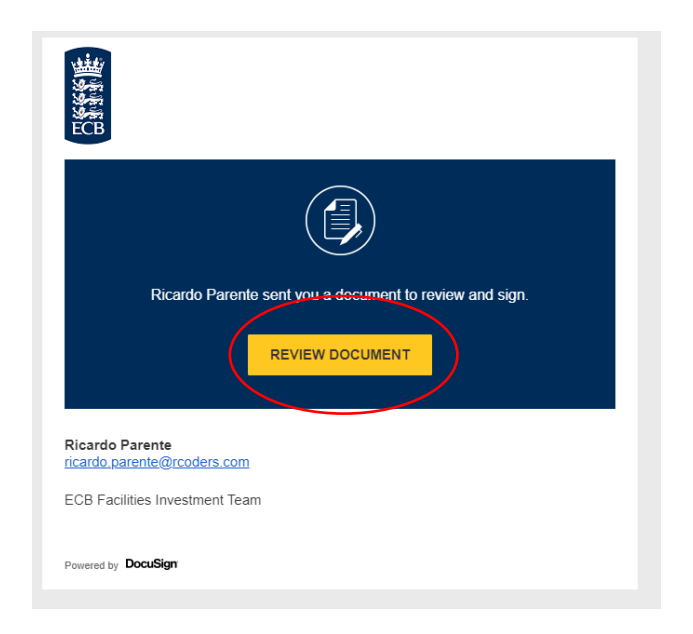

You will need to agree to the terms and conditions of DocuSign and then press 'Continue' to review the Offer Letter.

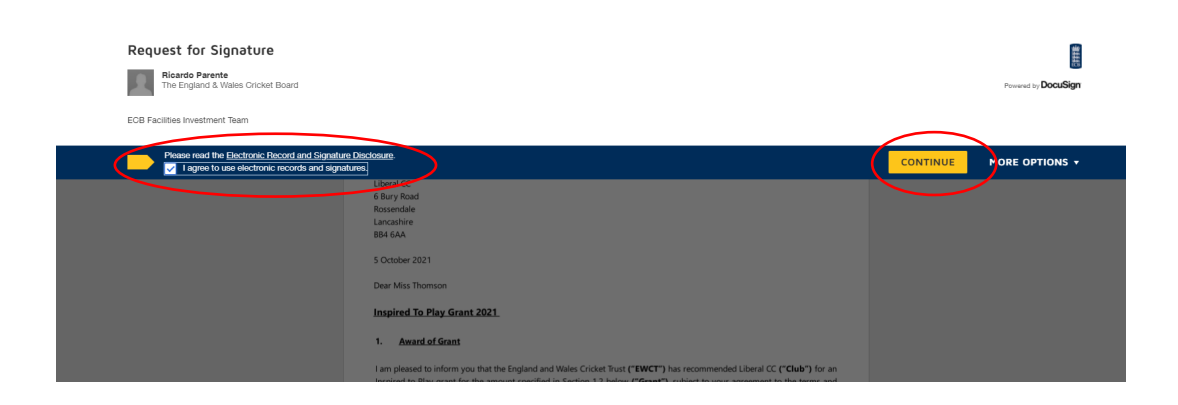

If you are happy with the offer, click 'Start' to automatically scroll to the end of the document where you are required to electronically sign the Acceptance Form.

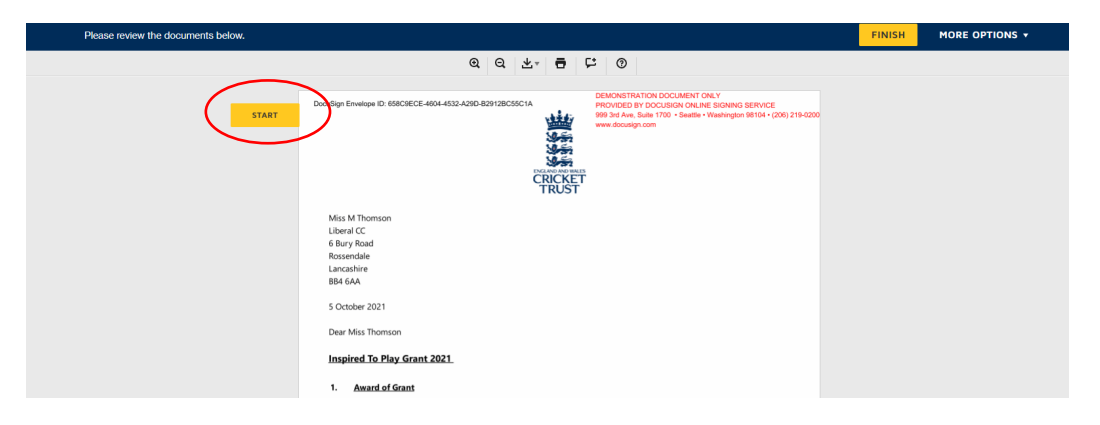

Click on 'Required – Sign Here' to add your electronic signature.

| Select the Sign field to create and add your signature | e.                                                                                                    |                                         | FINISH                   | MORE OPTIONS +                       |  |  |
|--------------------------------------------------------|----------------------------------------------------------------------------------------------------|-----------------------------------------|--------------------------|--------------------------------------|--|--|
|                                                        | @ Q ⊻,                                                                                                    |                                         |                          |                                      |  |  |
|                                                        |                                                                                                    |                                         |                          |                                      |  |  |
|                                                        | INSPIRED TO I                                                                                                    | PLAY GRANT 2021                         |                          |                                      |  |  |
|                                                        | ACCEPT                                                                                                    | ANCE FORM                               |                          |                                      |  |  |
|                                                        | Liberal CC agrees to and accepts the terms and conditions set<br>offer to the Club of the Grant.                                                                                                    |                                         |                          |                                      |  |  |
|                                                        | We, the signatories set out below, warrant that the Club has taken all necessary steps to authorise the signature and<br>observance of the Agreement in accordance with its Constitution (or equivalent) and we have been properly authorised to sign<br>this Offer Letter, enter into the Agreement and agree to the offer of the Grant on behalf of the Club. |                                         |                          |                                      |  |  |
|                                                        | Signatory 1                                                                                                    |                                         |                          |                                      |  |  |
|                                                        | Name                                                                                                    | May Thomson                             |                          |                                      |  |  |
|                                                        | Position (see 'Title' in DocuSign)                                                                                                    | Required - Sign Here                    |                          |                                      |  |  |
| SIGN                                                   | Electronic Signature                                                                                                    | sign 👱                                  |                          |                                      |  |  |
|                                                        | Date Signed                                                                                                    | 10/5/2021 11:00 AM BST                  |                          |                                      |  |  |
|                                                        |                                                                                                    |                                         |                          |                                      |  |  |
|                                                        | Signatory 2                                                                                                    |                                         |                          |                                      |  |  |
|                                                        | Name                                                                                                    | Lindz Norton                            |                          |                                      |  |  |
|                                                        | Position (see 'Title' in DocuSign)                                                                                                    | Secretary                               |                          |                                      |  |  |
|                                                        | Electronic Signature                                                                                                    |                                         |                          |                                      |  |  |
|                                                        | Date Signed                                                                                                    |                                         |                          |                                      |  |  |
|                                                        | For a simple guide on 'How to use DocuSign', please see the                                                                                                    | button on your application page on IMS. |                          |                                      |  |  |
| Powered by DocuSign                                    |                                                                                                    | Change Language - English (UK)          | Terms Of Use & Privacy 🔻 | Copyright © 2021 DecuSign Inc.   V2R |  |  |

A new window will appear for you to select a signature. You will also have the option to change the style. Click the yellow 'Adopt & Sign' button.

| Select the Sign field to create and add yo | ir claasturo                                                                                                    |                                                                              | FI  | NISH | MORE OPTIONS + |
|--------------------------------------------|----------------------------------------------------------------------------------------------------|------------------------------------------------------------------------------|-----|------|----------------|
|                                            | Adopt Your Signature                                                                                                    |                                                                              | Â   |      |                |
|                                            |                                                                                                    |                                                                              |     |      |                |
|                                            | Confirm your name, initials and signature.<br>* Required                                                                                                    |                                                                              |     |      |                |
|                                            | Full Name*                                                                                                    | Initials*                                                                    |     |      |                |
|                                            | May Thomson                                                                                                    | MT                                                                           |     |      |                |
|                                            | OR SELECT A SIGNATURE DRAW UPLOAD                                                                                                    |                                                                              |     |      |                |
|                                            | PREVIEW                                                                                                    | Change S                                                                     | yle |      |                |
|                                            | Docusigned by:<br>May thomson<br>Contribution2118480                                                                                                    |                                                                              |     |      |                |
|                                            | By selecting Adopt and Sign; I agree that the signature and initials will be the electronic representation of m<br>manufacture and accommute, including legally binding contracts – just the same as a perivand-paper | y signature and initials for all purposes when I (o<br>signature or initial. | e   |      |                |
|                                            | ADOPT AND SIGN                                                                                                    |                                                                              |     |      |                |
|                                            | Signatory 2                                                                                                    |                                                                              |     |      |                |

Click 'Finish' to complete the signing process.

| to send the completed document.                                                                                    |                                                                                                    |                                         |
|----------------------------------------------------------------------------------------------------|----------------------------------------------------------------------------------------------------|-----------------------------------------|
|                                                                                                    | @ @ 초* 클 댜 @                                                                                                    |                                         |
|                                                                                                    |                                                                                                    | (inclusion)                             |
|                                                                                                    | INSPIRED TO PLAY GRANT 2021                                                                                                    |                                         |
|                                                                                                    | ACCEPTANCE FORM                                                                                                    |                                         |
| Liberal CC agrees to and accepts the<br>offer to the Club of the Grant.                                            | terms and conditions set out in the attached Offer Letter, dated 5 Octobe                                                                                                    | er 2021, and to the                     |
| We, the signatories set out below<br>observance of the Agreement in acc<br>this Offer Letter, enter into the Agree | ; warrant that the Club has taken all necessary steps to authorise to<br>ordance with its Constitution (or equivalent) and we have been properly<br>iment and agree to the offer of the Grant on behalf of the Club. | the signature and<br>authorised to sign |
| Signatory 1                                                                                                    |                                                                                                    |                                         |
| Name                                                                                                    | May Thomson                                                                                                    |                                         |
| Position (see 'Title' in DocuSign                                                                                  | 0                                                                                                    |                                         |
| Electronic Signature                                                                                               | May Humson                                                                                                    |                                         |
|                                                                                                    |                                                                                                    |                                         |
| Date Signed                                                                                                    | 10/5/2021   11:00 AM BST                                                                                                    |                                         |
| Date Signed                                                                                                    | 10/5/2021   11:00 AM BST                                                                                                    |                                         |
| Date Signed Signatory 2                                                                                            | 10/5/2021   11:00 AM BST                                                                                                    |                                         |
| Date Signed<br>Signatory 2<br>Name                                                                                 | 10/5/2021   11:00 AH 857                                                                                                    |                                         |
| Date Signed Signatory 2 Name Position (see 'Title' in DeccSign                                                     | 10/5/2021   11:00 AH BST<br>                                                                                                    |                                         |
| Date Signat<br>Signatory 2<br>Name<br>Position (see 'Title' in DocuSign<br>Electronic Signature                    | 10/5/2021   11:00 AM BST<br>Lindz Norton<br>0 Secretary                                                                                                    |                                         |

A new window will appear. Click 'No Thanks' to close and complete the process.

| Done! Click Finish to send the completed document.                                                              | Save a Ceer of Your Desument                                                                                                    | * =                                  | FINISH | MORE OPTIONS - |
|----------------------------------------------------------------------------------------------------|----------------------------------------------------------------------------------------------------|--------------------------------------|--------|----------------|
|                                                                                                    | Save a copy of four Document                                                                                                    |                                      |        |                |
|                                                                                                    | Sign up for a FREE DocuSign account today and sign all your documents electron                                                                                                    | nically.                             | 1      |                |
|                                                                                                    | E-mail                                                                                                    | ectronically sign any                |        |                |
| Li<br>of                                                                                                    | Password Gr                                                                                                    | t signatures from the                | e      |                |
| Vi<br>oli<br>tř                                                                                                 | Confirm Password                                                                                                    | gn on the go with<br>ocuSign Mobile! | d<br>n |                |
| E Contraction of the second second second second second second second second second second second second second | Country<br>select V                                                                                                    |                                      |        |                |
| -                                                                                                    | By clicking the "SUBMIT" button below, you accept the<br>Terms & Conditions $G^2$ and achimologie that your data will<br>be used as described in the Docubign Privacy Patry $G^2$ . |                                      |        |                |
|                                                                                                    | SUBMIT NO THANKS                                                                                                    |                                      |        |                |

Once the Key Contact has clicked 'Finish', the **2nd Contact** will automatically receive the Offer Letter for completion of their section by email.

Once both contacts have completed each section, the signed Offer Letter will automatically be returned to ECB via DocuSign, and both signatories will also receive a signed copy, which should be retained for your records.

# Making a Claim and Leaving Feedback

Once the delivery end date has passed, the 'Key Contact' will receive an email asking for the claim to be uploaded.

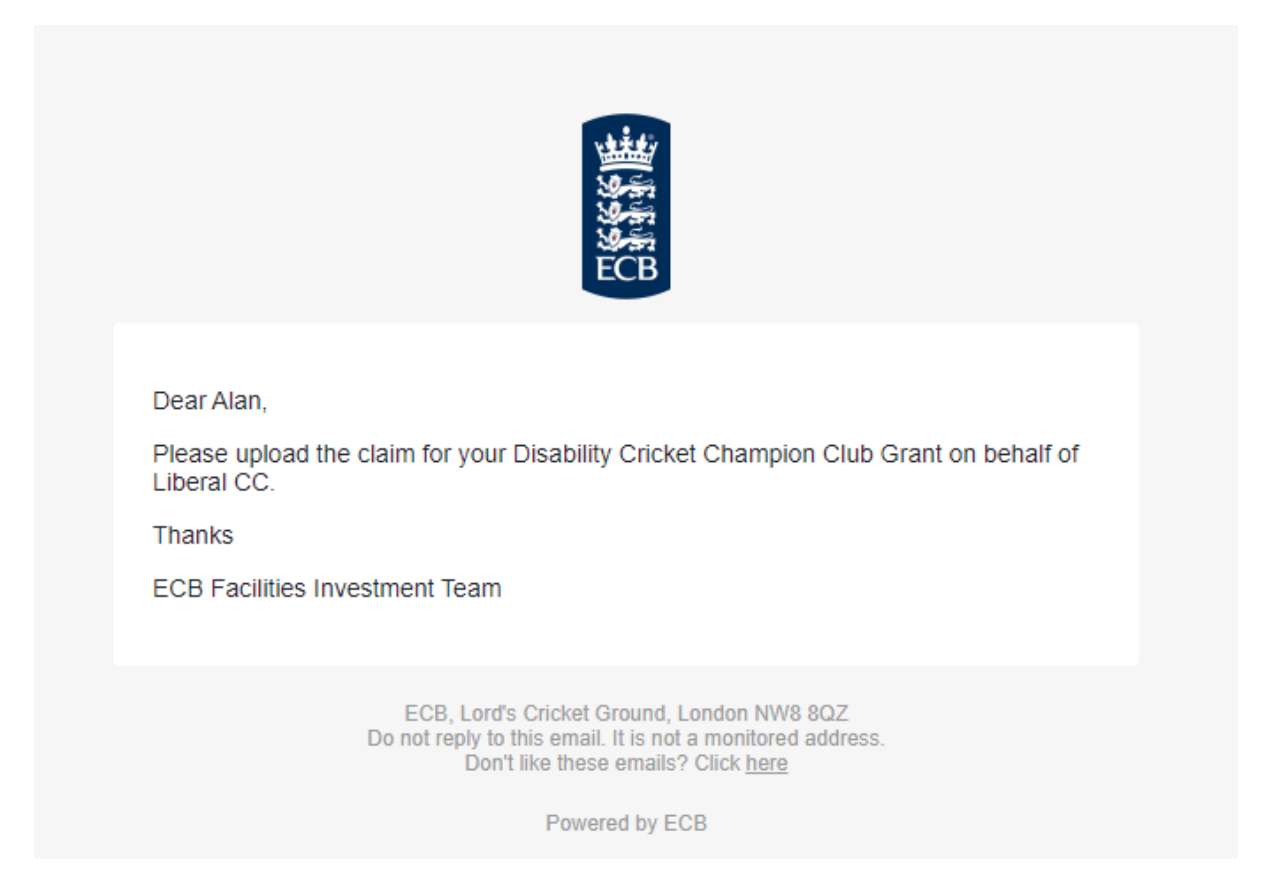

The 'Key Contact' will need to access the application on IMS to provide feedback on the activity they put on and make a claim to receive the DCCC grant. On the 'Claims' tab, click on the 'Add New Item' button.

| y<br>ECB Investment Mana | agement System Applications Co                                                      | ontacts Organisations                                      | My Account - Alan Aarons 🔅                                  |
|--------------------------|-------------------------------------------------------------------------------------|------------------------------------------------------------|-------------------------------------------------------------|
| URN - 1110 Application   | n for Liberal CC:                                                                   |                                                            | Back to List Help & Guidance Documents<br>Contract Accepted |
| Contact Approved         | Claim Documents and Informa                                                         | tion                                                       |                                                             |
| Organisation Approved    | £ Grant Approved                                                                    | £ Grant Claimed                                            | £ Balance Remaining<br>500                                  |
| Application Approved     |                                                                                     |                                                            | Add New Item                                                |
| Documents Approved       |                                                                                     | :=                                                         |                                                             |
| Claims To Review         |                                                                                     | No items added to this claim.                              |                                                             |
| Feedback To Review       | <ol> <li>Once you have uploaded all invoices to<br/>to submit the claim.</li> </ol> | the value of the final project cost, please click on 'Save | and Continue' to proceed to the 'Actions' page              |

Please enter the following details shown below, and click on 'Save' (No need to 'Add File')

- Item DCCC Grant
- Ref DCCC Grant
- Date today's date
- Amount to Claim £500
- Invoice Amount £500

| ECB Investment Man    | agement System Applications                                                                                                    | My Account - Alan Aarons 🖨       |
|-----------------------|----------------------------------------------------------------------------------------------------|----------------------------------|
| URN - 1110 Applicatio | New Item                                                                                                    | Contract Accepted                |
| Contact Approved      | item<br>DCCC Grant                                                                                                    |                                  |
| Organisation Approved | Reference         Date           DCCC Grant         15/02/2023           Amount to Claim ( - Please insert £500)         Invoice Amount ( - Please insert £500, (Upload of | Balance Remaining                |
| Application Approved  | £ 500 invoices is NOT required).)                                                                                                    | Add New Item                     |
| Documents Approved    | Drag and drop a file here                                                                                                    |                                  |
| Claims To Review      | Add File                                                                                                    | to proceed to the 'Actions' page |
| Feedback To Review    |                                                                                                    |                                  |
| Actions               | Cancel                                                                                                    | xit Save and Continue            |

The 'Claims' page will look like this, click 'Save and Continue'.

| ECB Investment Mai    | nagement Syste          | m Application:                       | Contacts            | Organisations                    |                          | My Account                     | - Alan Aarons 🔅 |
|-----------------------|-------------------------|--------------------------------------|---------------------|----------------------------------|--------------------------|--------------------------------|-----------------|
| URN - 1110 Applicati  | on for Liberal          | CC:                                  |                     |                                  | Back t                   | o List Help & Guidar           | nce Documents   |
| Contact Approved      | Claim Doc               | uments and Infe                      | ormation            |                                  |                          |                                |                 |
| Organisation Approved | £G                      | rant Approved                        |                     | £ Grant Claime                   | d                        | <b>£ Balance Remain</b><br>0   | ing             |
| Application Approved  |                         |                                      |                     |                                  |                          | Ad                             | d New Item      |
| Documents Approved    | Item(s)                 | Ref                                  | Date                | Grant Claimed                    | Invoice Amount           | Documents                      |                 |
| Claims To Review      | DCCC Grant              | DCCC Grant                           | 15/02/2023          | £500                             | £500                     |                                | C 🛍             |
| Feedback To Review    | i Once you<br>to submit | have uploaded all invo<br>the claim. | ices to the value c | of the final project cost, pleas | e click on 'Save and Con | tinue' to proceed to the 'Acti | ons' page       |
| Actions               | J                       |                                      |                     |                                  | Cancel                   | and Exit                       | Continue        |

The 'Feedback' tab will open, if not click on the left-hand side and complete all details including numbers breakdown. Then click on the down arrow to complete the 'Supporting Evidence' section where you can upload pictures of the activity.

| ECB Investment Ma                                                                        | nagement System           | Applications C            | Contacts Organisations | My Account - Alan Aarons 🔅     |
|------------------------------------------------------------------------------------------|---------------------------|---------------------------|------------------------|--------------------------------|
|                                                                                          |                           |                           |                        |                                |
| Contact Approved                                                                         | Feedback                  |                           |                        |                                |
| Organisation Approved                                                                    | Project Summary           | activity that took place. |                        | ]                              |
| Application Approved                                                                     |                           |                           |                        | ß                              |
| Documents Approved                                                                       | Sex<br>Male               |                           | Female                 | Not recorded/Prefer not to say |
| Claims To Review                                                                         | Age Breakdown<br>Under 18 |                           | Over 18                |                                |
| Feedback To Review                                                                       | Disability Breakdown      |                           | Physical Disability    | Hearing Impairment             |
| Actions                                                                                  | Visual Impairment         |                           | Multiple impairments   | Other/Unknown                  |
| <ul> <li>To be reviewed</li> <li>Approved</li> <li>Reviewed</li> <li>Rejected</li> </ul> | Supporting Evid           | ence 😧                    |                        |                                |

Input a Title, add Comments and either drag and drop a file or click 'browse to upload' to add the document/pictures. Then click 'Add Feedback'. You can add multiple documents and pictures by repeating this process. When you have uploaded all the pictures you have, click 'Save and Continue'.

| tle                                  |  |   |              |
|--------------------------------------|--|---|--------------|
|                                      |  |   |              |
| omment                               |  |   |              |
|                                      |  |   |              |
|                                      |  |   |              |
| Drop a file here or browse to upload |  |   |              |
|                                      |  | F | \dd Feedback |
| i No feedback added.                 |  |   |              |
|                                      |  |   |              |
|                                      |  |   |              |

Click 'Submit Claim and Feedback' on completion.

| igen ECB Investment Man | agement System     | Applications Conta | cts Organisations | My Account - Alan Aarons 🔀                                                    |
|-------------------------|--------------------|--------------------|-------------------|-------------------------------------------------------------------------------|
| URN - 1110 Applicatic   | on for Liberal CC: |                    |                   | Back to List Help & Guidance Documents<br>Contract Accepted                   |
| Contact Approved        |                    |                    |                   |                                                                               |
| Organisation Approved   |                    |                    |                   | Submit Claim And Feedback <ul> <li>Add comment on transition email</li> </ul> |
| Application Approved    | Comment Histo      | ry                 |                   | ~                                                                             |
| Documents Approved      |                    |                    |                   |                                                                               |

Once your feedback and claim have been approved, you will receive a confirmation email advising your grant payment will be made, this is usually received within 10 working days.

| Deer Men                                                                                                    |      |
|----------------------------------------------------------------------------------------------------|------|
| Dear Alan                                                                                                    |      |
| We are pleased to inform you that a payment will be made for your Disability Cri<br>Champion Club Grant application (URN 1110) for Liberal CC within the next ten<br>working days to your club's nominated bank account. | cket |
| Thanks                                                                                                    |      |
| ECB Facilities Investment Team                                                                                                    |      |
|                                                                                                    |      |
|                                                                                                    |      |
| ECB, Lord's Cricket Ground, London NW8 8QZ<br>Do not reply to this email. It is not a monitored address.<br>Don't like these emails? Click <u>here</u>                                                                   |      |
| Powered by ECB                                                                                                    |      |
|                                                                                                    |      |